# Table of contents

| Overview1                                        |
|--------------------------------------------------|
| Applications2                                    |
| Connecting and adjusting of converter 3          |
| Communication parameters adjusting 5             |
| RealPort - virtual serial port 12                |
| Installing virtual serial port to PC14           |
| Uninstalling virtual serial port from PC         |
| Automatic receiving/sending from RS-485 17       |
| Setting TCP data packetization21                 |
| Industrial Automation - Modbus/TCP RTU Bridge 23 |
| Technical Specification                          |

#### Overview

**NetX** Serial to Ethernet converter enables connecting serial RS-232/422/485 lines to Ethernet with transparent conversion of serial protocols to UDP or TCP/IP packets. **NetX** provides conversion of physical and electrical interfaces, way of medium access and speeds between two communication networks.

NetX acts as independent network device with own Ethernet address and adjustable network parameteres: IP address, subnet mask and default gateway. Adjusting of network parameteres is provided over LAN to which NetX converter and PC for adjusting are connected.

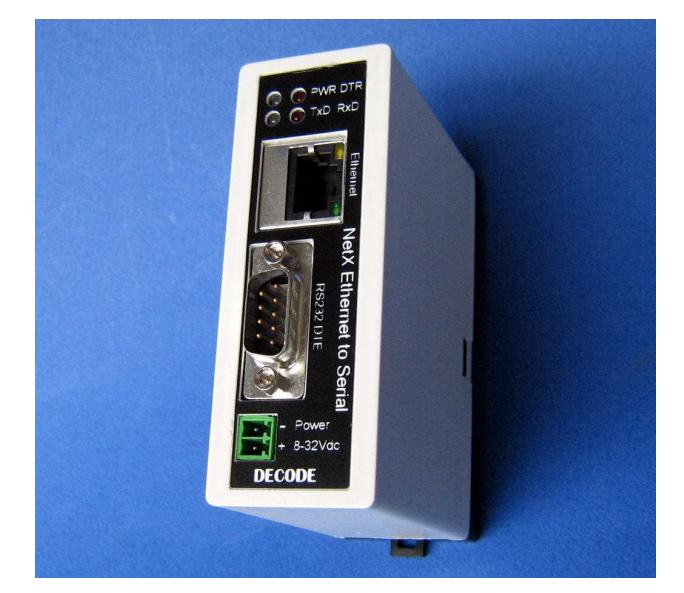

NetX Ethernet to Serial converter

DECODE Data Communications, Bulevar Nikole Tesle 30A, 11080 Belgrade, Serbia Tel/Fax. +381 11 3110027, 3115636; http://www.decode.rs

## **Applications**

NetX Ethernet to Serial device is completely suited to industrial communications, process automation, alarming systems and telemetry applications. Applicaton examples:

 connecting of distributed I/O modules and PLCs in and control and measuring fields to LAN/Internet

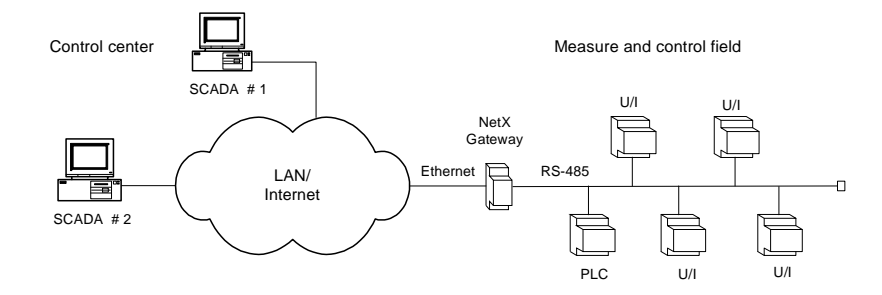

control of optical nodes in cable distribution systems

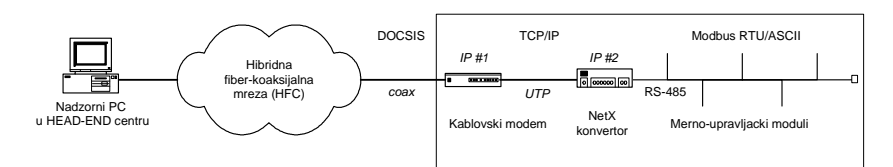

connection of VHF/UHF packet radio modems to LAN

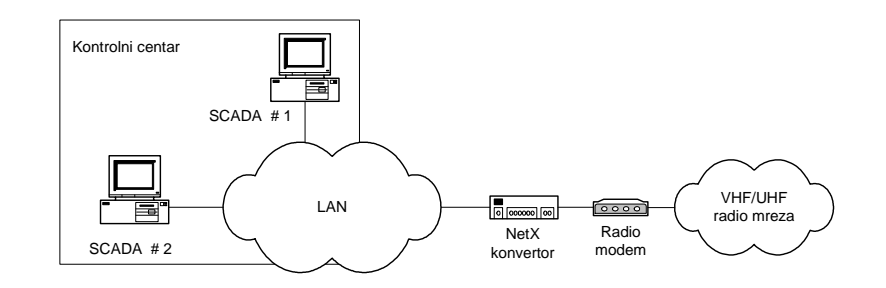

DECODE Data Communications, Bulevar Nikole Tesle 30A, 11080 Belgrade, Serbia Tel/Fax. +381 11 3110027, 3115636; http://www.decode.rs

## Connecting and adjusting of converter

Base model of NetX converter is being supplied with 8 to 30VDC power adapter. The device consumption is less than 6W. All connectors and LED indications are placed on device front panel.

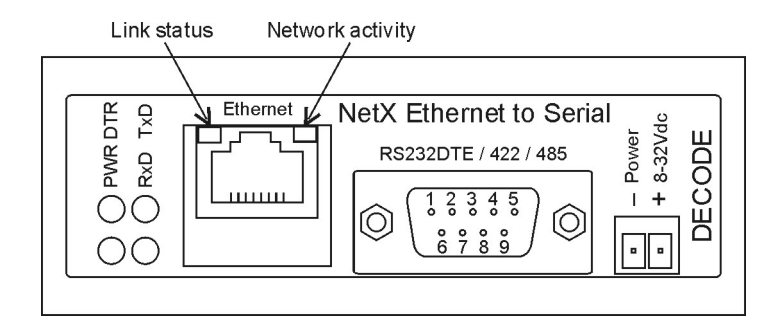

The connection to serial interface is done by 9-pin male DB9M connector. Depending on PCB jumper settings, three types of serial interfaces are offered: RS-232DTE, RS-422 and RS-485. The following table shows the DB9M connector pin-out:

| DB9M<br>connector<br>pin | RS-<br>sigr | 232<br>nals | RS-422<br>signals | RS-485<br>signals |
|--------------------------|-------------|-------------|-------------------|-------------------|
| 1                        | DCD         | input       |                   |                   |
| 2                        | RD          | input       | -Rx               | -Tx/Rx            |
| 3                        | TD          | output      | -Tx               |                   |
| 4                        | DTR         | output      |                   |                   |
| 5                        | GND         | input       | GND               | GND               |
| 6                        | DSR         | input       |                   |                   |
| 7                        | RTS         | output      | +Tx               |                   |
| 8                        | CTS         | input       | +Rx               | +Tx/Rx            |
| 9                        | -           | -           |                   |                   |

DECODE Data Communications, Bulevar Nikole Tesle 30A, 11080 Belgrade, Serbia Tel/Fax. +381 11 3110027, 3115636; http://www.decode.rs

3

5

The following figure depicts the layout of the jumpers on the NetX circuit board, while the table shows their settings.

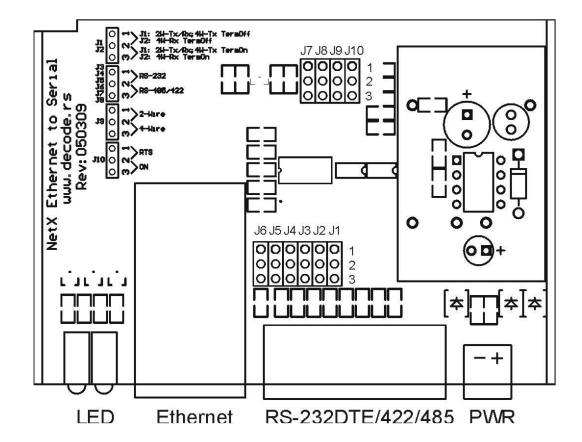

| Serial Interface                  | Position | Jumpers                                 |
|-----------------------------------|----------|-----------------------------------------|
|                                   | 1-2      | J3, J4, J5, J6, J7, J8                  |
| R3-232DTE                         | 2-3      |                                         |
| RS-485 2-wire,                    | 1-2      | J1, J9, J10                             |
| no termination                    | 2-3      | J3, J4, J5, J6, J7, J8                  |
| RS-485 2-wire,                    | 1-2      | J9, J10                                 |
| termination 120Ω                  | 2-3      | J1, J3, J4, J5, J6, J7, J8              |
| RS-485 4- wire,                   | 1-2      | J1, J2, J10                             |
| no termination                    | 2-3      | J3, J4, J5, J6, J7, J8, J9              |
| RS-485 4-wire,                    | 1-2      | J1, J10                                 |
| Rx termination 120Ω               | 2-3      | J2, J3, J4, J5, J6, J7, J8, J9          |
| RS-485 4-wire,                    | 1-2      | J2, J10                                 |
| Tx termination 120Ω               | 2-3      | J1, J3, J4, J5, J6, J7, J8, J9          |
| RS-485 4-wire,                    | 1-2      | J10                                     |
| Rx and Tx termination $120\Omega$ | 2-3      | J1, J2, J3, J4, J5, J6, J7, J8, J9      |
| RS-422 4-wire,                    | 1-2      |                                         |
| Rx and Tx termination $120\Omega$ | 2-3      | J1, J2, J3, J4, J5, J6, J7, J8, J9, J10 |

All other jumpers not present in above table can be left in any position or can be removed from the NetX circuit board.

DECODE Data Communications, Bulevar Nikole Tesle 30A, 11080 Belgrade, Serbia Tel/Fax. +381 11 3110027, 3115636; http://www.decode.rs

## **Communication parameters adjusting**

Connect NetX converter to LAN swich/router by standard CAT5 patch cable or directly to LAN port of PC by cross-link patch cable. CD delivered with device contains contains software needed for communication parameters adjusting.

Start application named *Digi Device Discovery*. The application will discover connected converter.

|                                            | IP Address 🗠        | MAC Address       | Name | Device              |
|--------------------------------------------|---------------------|-------------------|------|---------------------|
| Device Tasks                               | <b>1</b> 92.168.0.6 | 00:40:9D:45:23:D2 |      | Digi Connect ME4 9. |
| Open web interface                         |                     |                   |      |                     |
| felnet to command line                     |                     |                   |      |                     |
| Configure network settings                 |                     |                   |      |                     |
| Restart device                             |                     |                   |      |                     |
| Dther Tasks                                |                     |                   |      |                     |
| Refresh view                               |                     |                   |      |                     |
| telp and Support                           |                     |                   |      |                     |
| Details                                    |                     |                   |      |                     |
| Decans                                     |                     |                   |      |                     |
| Configured (Static)                        |                     |                   |      |                     |
| compared (score)                           |                     |                   |      |                     |
| IP address: 192.168.0.6                    |                     |                   |      |                     |
| Subnet mask: 255.255.255.0                 |                     |                   |      |                     |
| Default gateway: 0.0.0.0                   |                     |                   |      |                     |
| Serial ports: 1<br>Ekonometria: 92001607 1 |                     |                   |      |                     |
| r miningres, occostd07_C                   |                     |                   |      |                     |
|                                            |                     |                   |      |                     |
|                                            |                     |                   |      |                     |
|                                            |                     |                   |      |                     |

Navigate to left panel and click *Configure network settings* to start device network settings.

| The network settings car<br>supports this capability. D<br>administrator for the appr | n be assigned automatically if your network<br>Rherwise, you need to ask your network<br>opriate network settings. |  |
|---------------------------------------------------------------------------------------|----------------------------------------------------------------------------------------------------|--|
| Device:                                                                               | Digi Connect ME4 9210                                                                                              |  |
| MAC Address:                                                                          | 00:40:9D:45:23:D2                                                                                                  |  |
| 🔘 Obtain network set                                                                  | tings automatically                                                                                                |  |
| <ul> <li>Manually configure</li> </ul>                                                | network settings                                                                                                   |  |
| IP Address:                                                                           | 192.168.0.6                                                                                                    |  |
| Subnet Mask:                                                                          | 255.255.255.0                                                                                                    |  |
| Default Gateway:                                                                      | 0.0.0.0                                                                                                    |  |
|                                                                                       |                                                                                                    |  |
| S                                                                                     | ave Cancel                                                                                                    |  |

7

Confirm choosen parameters with *Save* button, then approve restarting the device by clicking *OK*.

| Restart | Device 🛛 🔀                                                                                                    |
|---------|----------------------------------------------------------------------------------------------------|
| 2       | The device must be restarted in order for the new settings to take effect. Would you like to restart the device now? |
|         | OK Cancel                                                                                                    |
|         |                                                                                                    |
|         | Please wait while the device is restarting                                                                           |
|         | Cancel                                                                                                    |

After adjusting the network parameters, *Open web interface* from the main window (left panel) can be used for further settings.

|                            | IP Address 🗠       | MAC Address       | Name | Device                |
|----------------------------|--------------------|-------------------|------|-----------------------|
| Device Tasks               | <b>192.168.0.6</b> | 00:40:9D:45:23:D2 |      | Digi Connect ME4 9210 |
| Open web interface         |                    |                   |      |                       |
| Telnet to command line     |                    |                   |      |                       |
| Configure network settings |                    |                   |      |                       |
| Restart device             |                    |                   |      |                       |
| Other Tasks                |                    |                   |      |                       |
| Refresh view               |                    |                   |      |                       |
| Help and Support           |                    |                   |      |                       |
| Details                    |                    |                   |      |                       |
| Digi Connect ME4 9210      |                    |                   |      |                       |
| Configured (Static)        |                    |                   |      |                       |
| IP address: 192.168.0.6    |                    |                   |      |                       |
| Subnet mask: 255.255.255.0 |                    |                   |      |                       |
| Default gateway: 0.0.0.0   |                    |                   |      |                       |
| Serial ports: 1            |                    |                   |      |                       |
| FINIMARE: 02001007_L       |                    |                   |      |                       |
|                            |                    |                   |      |                       |

All NetX converter settings can be accesed through web inteface. Any web browser can be used for that purpose (Internet Explorer, Google Chrome, ...) if device IP address is known. Otherwise, unknown device IP can be obtained from above-mentioned *Digi Device Discovery* routine.

Next picture shows the look of web interface access window. Defult access parameters for NetX device settings are following.

- Username: root
- Password: dbps

|                                                                                                    | 0                                                 |
|----------------------------------------------------------------------------------------------------|---------------------------------------------------|
| Login                                                                                                    |                                                   |
| Welcome to the Configuration and Management interface of the Digi<br>Connect ME4 9210.<br>Please specify the username and password to login to the web | Username: root<br>Password: ····                  |
| interface.<br>See the User Guide and documentation for more information on<br>logging in or retrieving a lost password.                                | Login                                             |
| Copyright @ 1996-2011 Digi Int                                                                                                    | arnational I.nc. All rightz rezerved.<br>Iggi.com |
|                                                                                                    |                                                   |
|                                                                                                    |                                                   |

Next picture shows home window of web interface. Left panel contains menu of all possible settings.

| Digit                                          | Digi Connect M        | IE4 9210 Configuration and Management                              |   |
|------------------------------------------------|-----------------------|--------------------------------------------------------------------|---|
|                                                |                       |                                                                    | 0 |
| lome                                           | Home                  |                                                                    |   |
| onfiguration                                   | Getting Started       |                                                                    |   |
| Serial Ports<br>GPIO                           | Tutorial Not sure wh  | hat to do next? This Tutorial can help.                            |   |
| Alarms                                         | System Summary        |                                                                    |   |
| System                                         | Model:                | Digi Connect ME4 9210                                              |   |
| Users                                          | Ethernet MAC Address: | 00:40:90:45:23:02                                                  |   |
| pplications                                    | Ethernet IP Address:  | 192,168.0.6                                                        |   |
| RealPort                                       | Link Local Address:   | FE80::240:90FF:FE45:23D2                                           |   |
| lanagement                                     |                       |                                                                    |   |
| Connections                                    | Description:          | None                                                               |   |
|                                                | Contact:              | None                                                               |   |
| File Management                                | Location:             | None                                                               |   |
| Backup/Restore<br>Update Firmware              | Device ID:            | 00000000-00000000-00409DFF-FF4523D2                                |   |
| Factory Default Settings<br>System Information | L                     |                                                                    |   |
| Reboot.                                        |                       |                                                                    |   |
| oyoot                                          |                       |                                                                    |   |
|                                                |                       | Copyright @ 1996-2011 Digi International Inc. All rights reserved. |   |
|                                                |                       | www.digl.com                                                       |   |

DECODE Data Communications, Bulevar Nikole Tesle 30A, 11080 Belgrade, Serbia Tel/Fax. +381 11 3110027, 3115636; http://www.decode.rs

Users form enables changes to device users.

By choosing root as *User name* parameters of this user can be changed, and applied by clicking to *Apply* button.

Apart from root changes, other users can be added by choosing New.

| → C ① 192.168.0                                                                                                    | 6/confla/users/user_info.htm                                       | \$         |
|----------------------------------------------------------------------------------------------------|--------------------------------------------------------------------|------------|
| Digi                                                                                                    | Digi Connect ME4 9210 Configuration and Management                 |            |
| loma                                                                                                    |                                                                    | <b>0</b> H |
| Configuration                                                                                                    | Osers Conliguration                                                |            |
| Network<br>Serial Ports<br>GPLO                                                                                                    | Enable user logins                                                 |            |
| Alarms<br>System<br>iDigi                                                                                                    | Apply                                                              |            |
| Applications                                                                                                    | Configure Users                                                    |            |
| RealPort                                                                                                    | root                                                               |            |
| Serial Ports<br>Connections                                                                                                    | New                                                                |            |
| Administration<br>File Management<br>Backup/Restore<br>Update Firmware<br>Factory Default Settings<br>System Information<br>Reboot |                                                                    |            |
| logout                                                                                                    |                                                                    |            |
|                                                                                                    | Copyright @ 1996-2011 Digi International Inc. All rights reserved. |            |
|                                                                                                    |                                                                    |            |

The Network option allows the change of the network parameters.

| F → C (© 192.168.0.6)        | ionfig/hetwork/hetwork_config.htm                                                     | ជ      |
|------------------------------|---------------------------------------------------------------------------------------|--------|
| Digi                         | Digi Connect ME4 9210 Configuration and Management                                    |        |
|                              |                                                                                       | O Help |
| Home                         | Network Configuration                                                                 |        |
| Configuration                | ▼ Ethernet IP Settings                                                                |        |
| Senal Ports                  | Configure the network below. IPv6 settings are shown here for informational purposes. |        |
| Alarms                       | IPv6                                                                                  |        |
| System                       | Site Local Address: none                                                              |        |
| Users                        | Link Local Address: FE80::240:9DFF:FE45:23D2                                          |        |
| Applications<br>RealPort     | IPv4                                                                                  | 1      |
| Management                   | O Obtain an IP address automatically using DHCP *                                     |        |
| Serial Ports                 | Ose the following IP address:                                                         |        |
| Administration               | * IP Address: 192.168.0.6                                                             |        |
| File Management              | * Subnet Mask: 255.255.0                                                              |        |
| Backup/Restore               | Default Gateway: 0.0.0.0                                                              |        |
| Factory Default Settings     |                                                                                       |        |
| System Information<br>Robert | Enable AutoIP address assignment                                                      |        |
| Locout                       | * Changes to DHCP, IP address, and Subnet Mask may affect your browser connection.    |        |
| 000000                       |                                                                                       |        |
|                              | Αρργ                                                                                  |        |
|                              | Network Services Settings                                                             |        |
|                              | IP Forwarding Settings                                                                |        |
|                              | Socket Tunnel Settings                                                                |        |

The Serial Ports option allows the change of the serial port parameters.

| Digit                        | Digi Connect M        | E4 9210 Configuration and Management                                                                                                    |   |
|------------------------------|-----------------------|----------------------------------------------------------------------------------------------------|---|
|                              |                       |                                                                                                    |   |
|                              |                       |                                                                                                    | 0 |
| Home                         | Home                  |                                                                                                    |   |
| Configuration                | Getting Started       |                                                                                                    |   |
| Serial Ports                 | Tutorial Not sure wh  | at to do next? This Tutorial can help.                                                                                                    |   |
| GPIO<br>Alarms               | Cushere Correspond    |                                                                                                    |   |
| System                       | System Summary        |                                                                                                    |   |
| iDigi                        | Model:                | Digi Connect ME4 9210                                                                                                    |   |
| Users                        | Ethernet MAC Address: | 00:40:30:45:23:02                                                                                                    |   |
| Applications                 | Ethernet ID Address   | 192 168 0.6                                                                                                    |   |
| RealPort                     | Link Local Address:   | FE80::240:9DFF:FE45:23D2                                                                                                    |   |
| Management                   |                       |                                                                                                    |   |
| Connections                  | Description:          | None                                                                                                    |   |
|                              | Contact:              | None                                                                                                    |   |
| File Management              | Location:             | None                                                                                                    |   |
| Backup/Restore               | Device ID:            | 0000000-0000000-004090FF-FF4523D2                                                                                                    |   |
| Factory Default Settings     |                       |                                                                                                    |   |
| System Information<br>Reboot |                       |                                                                                                    |   |
| Logout                       |                       |                                                                                                    |   |
|                              |                       | Copyright © 1996-2011 Digi International Inc. All rights reserved.                                                                                                    |   |
|                              |                       | ( and the second second s |   |
|                              |                       |                                                                                                    |   |

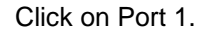

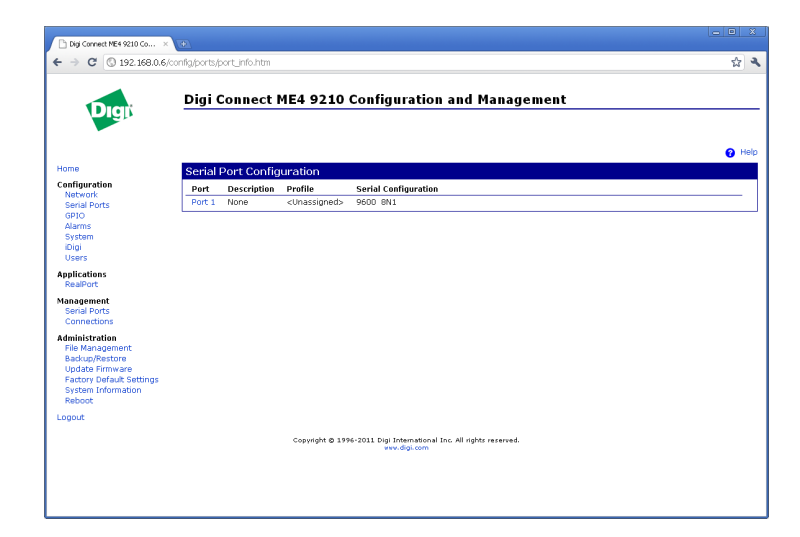

DECODE Data Communications, Bulevar Nikole Tesle 30A, 11080 Belgrade, Serbia Tel/Fax. +381 11 3110027, 3115636; http://www.decode.rs

| ← → C ③ 192.168.0.6)                                                                                                    | config/ports/port_config_profile.htm?1 💈                                                                                                    |
|----------------------------------------------------------------------------------------------------|----------------------------------------------------------------------------------------------------|
| 0PIO<br>Alams<br>System<br>Users<br>Applications<br>Reality<br>Reality<br>Factors<br>Connections<br>Administration<br>File Kanagement<br>Backan/Perture<br>Factor (drawb.Setings<br>System Information<br>Reboot | Select the profile below that best matches your configuration.         Imaginary for the allows you to any a COM or TTY port to the serial port. More         Censile Management Profile allows you to access a device's console port over a network connection. More         Or CS Seckst         The European and the allows a serial device to communicate over a TCP network. More         Or Sockets         The Serial Bridge         The Serial Bridge         The Serial Bridge Profile allows a serial device to communicate using UDP. More         Serial Bridge         The Serial Bridge Profile configures one side of a serial bridge. A bridge connects two serial devices over the network as if they were control the accenter bridge adds. More         Local Configuration The Serial Bridge Bridge access the command line interface. More         Insolution Automation         The Modem Emulation         The Modem Emulation         Orgeneration         The Modem Emulation         The PDP Server Profile allows you to configure the serial port to act as a modem. More         Orgeneration         The PDP Server Profile allows a serial device to configuration of the serial port. More         Custom         The PDP Server Profile allows a serial device to connect and communicate over the TCP/IP network. More         Custom         The PDP Server Profile allows a serial device to connect and c |

The following profiles are available:

*Real Port* – enables the communication with M-Bus devices by adding the virtual serial port

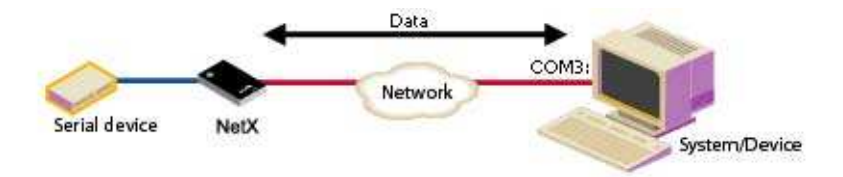

*Console Management* - enables access to serial port through network

*TCP Sockets* - enables the communication with serial devices via TCP/IP protocol

 $\textit{UDP Sockets}\xspace$  - enables the communication with M-Bus devices via UDP protocol

Serial Bridge - enables communication of two serial devices over network by using two NetX converters - the replacement for serial cable

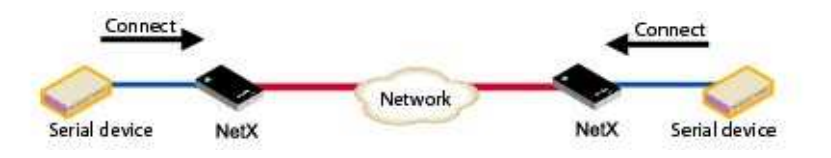

Local Configuration – enables connection of standard terminals or terminal emulators to NetX serial port with aim of remote accessing serial port through console

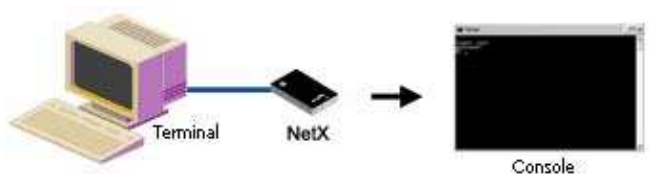

Industrial Automation - used for control and monitoring of one or more automation serial devices including PLCs. Base setting is Modbus/TCP RTU Bridge

Modem Emulation - configures serial port as modem

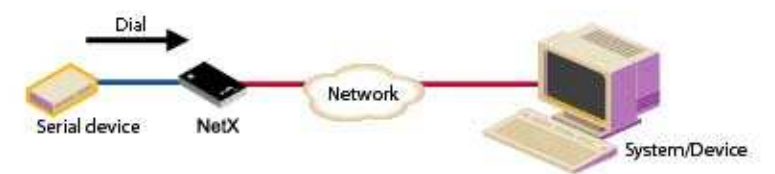

PPP Server - configures serial port to establish connections with other devices by using point to point protocol (PPP)

Custom - enables total control over serial port parameters - for advanced users

DECODE Data Communications, Bulevar Nikole Tesle 30A, 11080 Belgrade, Serbia Tel/Fax. +381 11 3110027, 3115636; http://www.decode.rs

<sup>11</sup> 

Following examples describe two profiles of serial communication, *RealPort* and *Industrial Automation – Modbus/TCP RTU Bridge*.

#### RealPort - virtual serial port

*Real Port* – enables the communication with M-Bus devices by adding the virtual serial port

Requires installation of additional virtual COM port to PC used for LAN communication with serial port of NetX device.

To continue virtual serial port settings, choose option Real Port.

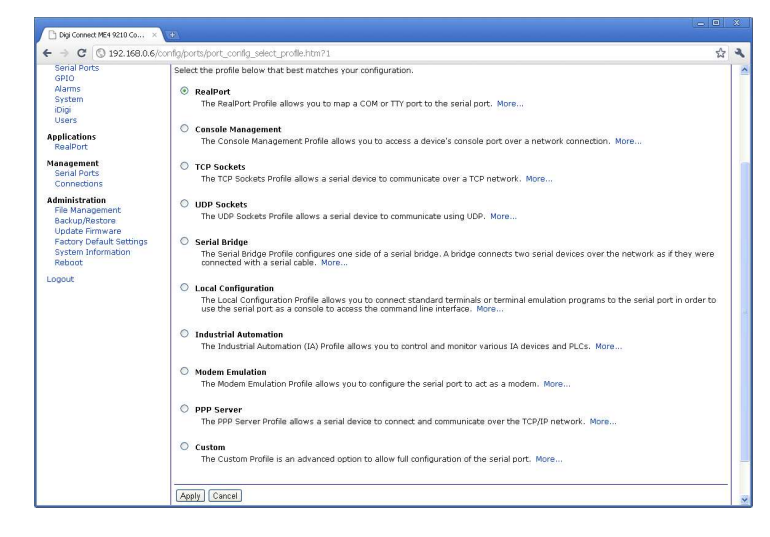

Than confirm it with Apply.

DECODE Data Communications, Bulevar Nikole Tesle 30A, 11080 Belgrade, Serbia Tel/Fax. +381 11 3110027, 3115636; http://www.decode.rs

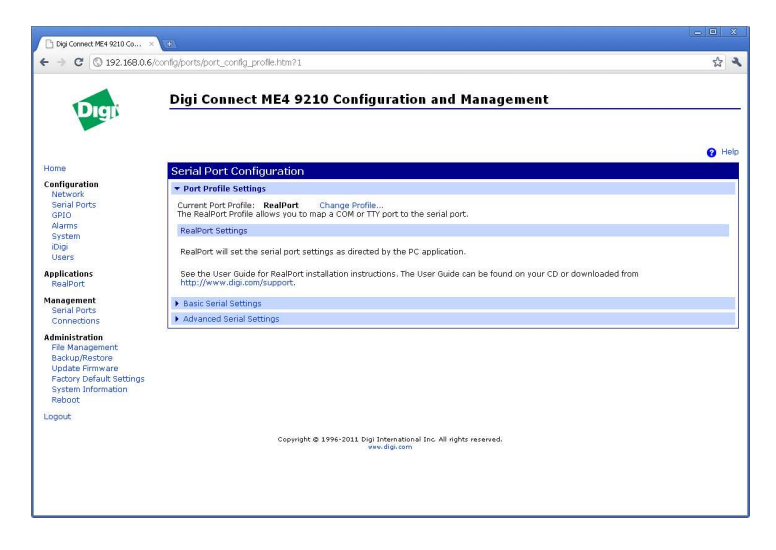

After setting the virual port click to *Reboot*. Confirm the same again with *Reboot*.

| Digi Connect ME4 9210 Co ×                                                                                                    | •                                                                                                    |   | -  |
|----------------------------------------------------------------------------------------------------|----------------------------------------------------------------------------------------------------|---|----|
| ← → C ③ 192.168.0.6/                                                                                                    | admin/reboot.htm                                                                                                    | ជ |    |
| Digit                                                                                                    | Digi Connect ME4 9210 Configuration and Management                                                                     |   | _  |
|                                                                                                    |                                                                                                    | 0 | le |
| Home                                                                                                    | Reboot                                                                                                    |   |    |
| Configuration                                                                                                    | The reboot process will take approximately 1 minute to complete. Click Reboot now to reboot the Digi Connect ME4 9210. |   |    |
| Serial Ports<br>GPIO<br>Alarms                                                                                                    | Reboat                                                                                                    |   | T  |
| System<br>iDigi<br>Users                                                                                                    |                                                                                                    |   |    |
| Applications<br>RealPort                                                                                                    |                                                                                                    |   |    |
| Management<br>Serial Ports<br>Connections                                                                                          |                                                                                                    |   |    |
| Administration<br>File Management<br>Backup/Restore<br>Update Firmware<br>Factory Default Settings<br>System Information<br>Reboot |                                                                                                    |   |    |
| Logout                                                                                                    |                                                                                                    |   |    |
|                                                                                                    | Copyright @ 1996-2011 Digi International Inc. All rights reserved.                                                     |   |    |
|                                                                                                    |                                                                                                    |   |    |

By finishing this routine converter is preset to operate with PC virtual serial port.

Next step is installation of additional virtual COM port driver to the PC.

#### Installing virtual serial port to PC

Start the application *Digi RealPort Setup Wizard* by clicking to *Setup32.exe* located on CD delivered with converter.

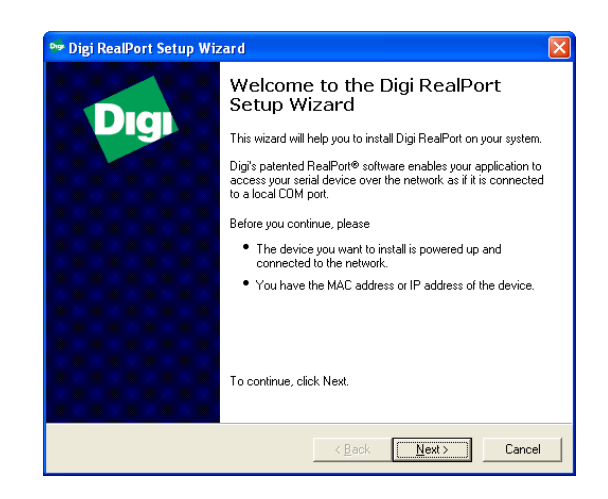

#### Continue with Next.

| Digi RealPort Setup Wi                                                                                                    | zard                                                          |                               |            |
|----------------------------------------------------------------------------------------------------|---------------------------------------------------------------|-------------------------------|------------|
| Select Device<br>From the list below, selec<br>the list, select <device n<="" th=""><th>st the device you would like to<br/>ot listed&gt; and click Next.</th><th>use. If your device is not in</th><th>• <b>F</b></th></device> | st the device you would like to<br>ot listed> and click Next. | use. If your device is not in | • <b>F</b> |
| Devices found on your netwo                                                                                                    | ırk:                                                          |                               |            |
| IP Address                                                                                                    | MAC Address                                                   | Model                         |            |
| 2192.168.0.6                                                                                                    | 00:40:9D:45:23:D2                                             | Digi Connect ME4 921          | 0          |
|                                                                                                    |                                                               |                               |            |
| Don't see your device? Click I                                                                                                    | here for help.                                                | <u></u> E                     | lefresh    |
|                                                                                                    |                                                               |                               |            |

DECODE Data Communications, Bulevar Nikole Tesle 30A, 11080 Belgrade, Serbia Tel/Fax. +381 11 3110027, 3115636; http://www.decode.rs Select the line containing IP address and name of discovered Digi converter. Model of the converter module should be *Digi Connect ME4 9210*. Click *Next*.

Set one (for RS232DTE interface) or more (for RS485 interface) available COM ports to be used as virtual serial ports.

| Device Model Name:<br>Digi Connect ME4 9210<br>Network Settings                          | COM Port Settings        | - Device Features -             |
|------------------------------------------------------------------------------------------|--------------------------|---------------------------------|
| P C MAC C DNS C ICP-L     192.168.0.6 Default Network Profile:     TCP: Typical Settings | No. Ports:               | ✓ Encryption ✓ Authentication   |
| RealPort TCP:     Senal ODP:       771     2101       Wait for COM open request          | I <u>S</u> kip Modem PnP | Install Options<br><u>H</u> elp |

#### Confirm it with Finish.

| Digi RealPort Setup                             | Wizard                           |                 |        |        |
|-------------------------------------------------|----------------------------------|-----------------|--------|--------|
| Installing Digi RealPo<br>Please wait while you | <b>rt</b><br>rDigiRealPort devic | e is installed. |        | Ś      |
|                                                 |                                  |                 |        |        |
| Installing Serial ports                         |                                  |                 |        |        |
|                                                 |                                  |                 |        |        |
|                                                 |                                  |                 |        |        |
|                                                 |                                  |                 |        |        |
|                                                 |                                  |                 |        |        |
|                                                 |                                  |                 |        |        |
|                                                 |                                  |                 |        |        |
|                                                 |                                  |                 |        |        |
|                                                 |                                  |                 |        |        |
|                                                 |                                  | < Back          | Finish | Cancel |
|                                                 |                                  |                 |        |        |

DECODE Data Communications, Bulevar Nikole Tesle 30A, 11080 Belgrade, Serbia Tel/Fax. +381 11 3110027, 3115636; http://www.decode.rs

After the completion of virtual serial port installation click Finish.

#### Uninstalling virtual serial port from PC

Uninstalling of virtual serial port drivers from your PC can be accomplished via Control Panel by using next procedure.

Navigate to Start->Settings->Control Panel->Administrative Tools ->Computer Management.

Activate Device Manager. Find the Digi Connect ME or Digi Connect ME4 9210 under Multi-port serial adapters group.

By clicking the above device with right mouse button, select Uninstall.

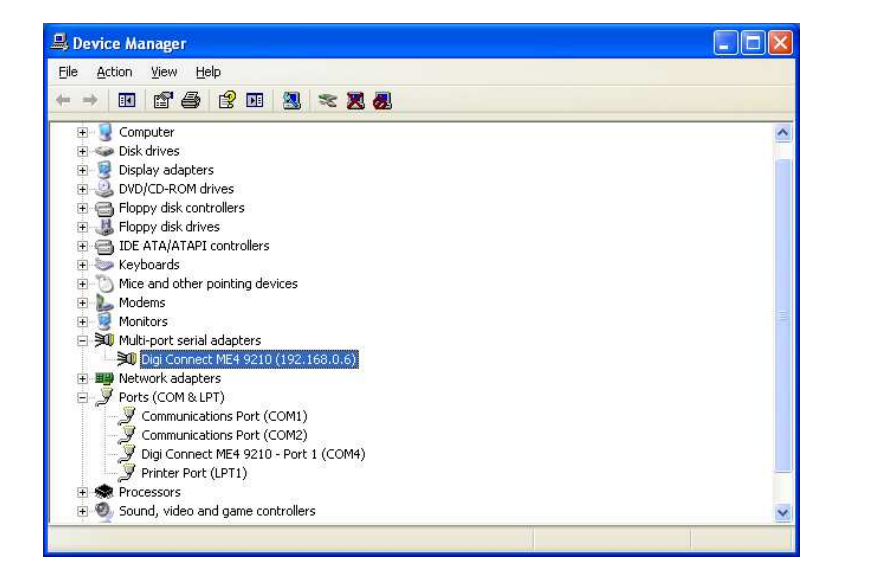

After the device is removed from hardware list, uninstallng virtual serial port is finished.

Automatic receiving/sending from RS-485

17

When using RS-485 serial interface, switching the receiving/sending should be controlled by RTS (*Request To Send*) serial port signal, which is turned on before sendig data, and turned off after the data has been sent. Another signal CTS (*Clear To Send*) is automatically generated in NetX converter, while RTS signal is being turned on. Additionaly, while DTR signal (*Data Terminal Ready*) is activated, NetX turns the DSR signal (*Data Set Ready*) automatically on, which can be used to check for NetX presence.

If your PC uses virtual serial port to access device RS-485 interface over the LAN, there is no possibility of controlling RTS signal. Therefore automatic control of switching the receiving/sending should be configured by following procedure.

Click to Start->Settings->Control Panel->Administrative Tools->Computer Management. Select Device Manager and find your device, Digi Connect ME or Digi Connect ME4 9210 under Multi-port serial adapters group.

| le Action View Help                                                                                                    |  |
|----------------------------------------------------------------------------------------------------|--|
|                                                                                                    |  |
|                                                                                                    |  |
| 📕 ALEKSA                                                                                                    |  |
| 🗄 🧕 Computer                                                                                                    |  |
| 🗄 🥪 Disk drives                                                                                                    |  |
| 🗄 😼 Display adapters                                                                                                    |  |
| 🗄 🥝 DVD/CD-ROM drives                                                                                                    |  |
| 🖻 🚭 Floppy disk controllers                                                                                                    |  |
| 🗄 😃 Floppy disk drives                                                                                                    |  |
| 🗄 🚍 IDE ATA/ATAPI controllers                                                                                                    |  |
| 😟 🦢 Keyboards                                                                                                    |  |
| Image: Image: |  |
| 🕀 🦢 Modems                                                                                                    |  |
| 🗄 💆 Monitors                                                                                                    |  |
| 🖃 🔊 Multi-port serial adapters                                                                                                    |  |
| Digi Connect ME4 9210 (192.168.0.6)                                                                                                    |  |
| 🗄 🎬 Network adapters                                                                                                    |  |
| 🖻 🍠 Ports (COM & LPT)                                                                                                    |  |
| - Z Communications Port (COM1)                                                                                                    |  |
| Communications Port (COM2)                                                                                                    |  |
| Digi Connect ME4 9210 - Port 1 (COM4)                                                                                                    |  |
| Printer Port (LPT1)                                                                                                    |  |
| 🛨 🐜 Processors                                                                                                    |  |

By clicking it with right mouse button choose Properties.

DECODE Data Communications, Bulevar Nikole Tesle 30A, 11080 Belgrade, Serbia Tel/Fax. +381 11 3110027, 3115636; http://www.decode.rs

|                                  | Advanced Driv                                                                           | er Details                                                              |
|----------------------------------|-----------------------------------------------------------------------------------------|-------------------------------------------------------------------------|
| ×()                              | Digi Connect ME                                                                         | 4 9210 (192.168.0.6)                                                    |
|                                  | Device type:                                                                            | Multi-port serial adapters                                              |
|                                  | Manufacturer:                                                                           | Digi International                                                      |
|                                  | Location:                                                                               | Unknown                                                                 |
|                                  |                                                                                         |                                                                         |
| Devic<br>This                    | e <mark>status</mark><br>device is working j                                            | properly.                                                               |
| Devic<br>This<br>If you<br>start | e status<br>device is working j<br>u are having proble<br>the troubleshooter.           | properly.                                                               |
| Devic<br>This<br>If you<br>start | e status<br>device is working j<br>u are having proble<br>the troubleshooter.           | properly.<br>ms with this device, click Troubleshoot to<br>Iroubleshoot |
| Device                           | e status<br>device is working j<br>u are having proble<br>the troubleshooter.<br>usage: | properly.<br>ms with this device, click Troubleshoot to<br>Iroubleshoot |

Choose Advanced tab.

| Digi Con | nect ME4 9    | 210 (192.168.0.6) Properties                  | <b>?</b> × |
|----------|---------------|-----------------------------------------------|------------|
| General  | Advanced      | Driver Details                                |            |
| ×.       | Digi Conne    | ct ME4 9210 (192.168.0.6)                     |            |
|          | Digi RealPo   | ort Driver and Setup                          |            |
|          | Copyright 1   | 998-2010 Digi International Inc.              |            |
|          | Protected b   | y U.S. Patent No. 6,047,319. Patents Pending. |            |
| Devic    | e Information |                                               |            |
| Mod      | lel Name:     | Digi Connect ME4 9210                         |            |
| No.      | of Ports:     | 1                                             |            |
|          |               |                                               |            |
| IPA      | ddress:       | 192.168.0.6                                   |            |
| TCP      | Port          | 771                                           |            |
| Con      | nection:      | Connected                                     |            |
| Dev      | ice UI:       | http://192.168.0.6                            |            |
| Sec      | urity:        | Authentication Off / Encryption Off           |            |
|          |               | Properties                                    |            |
|          |               | OK Ca                                         | ancel      |

Bottom right part of the window has *Properties* button for changing the advanced properties.

DECODE Data Communications, Bulevar Nikole Tesle 30A, 11080 Belgrade, Serbia Tel/Fax. +381 11 3110027, 3115636; http://www.decode.rs Digi Connect ME4 9210 (192.168.0.6) Advanced Properties ? 🗙 
 Digi Connect ME4 9210 (192.16)
 Properties
 Serial
 Advanced
 TCP
 UDP

 Image: Connect ME4 9210 (192.16)
 Properties
 Serial
 Advanced
 TCP
 UDP
 Port 1 (COM4) Port Name: Port Description: Port Network Profile Change... TCP: Typical Settings Port Status Local COM: Closed Device Port: Not acquired > OK Cancel Apply

Choose Advanced tab on the right side, than Custom Settings.

| Digi Connect ME4 9210 (192.16 | i8.0.6) Advanced Properties                                                                                                    | 2 🗙 |
|-------------------------------|----------------------------------------------------------------------------------------------------|-----|
| Dig Connect ME4 9210 (192.168 | Properties       Serial       Advanced       TCP       UDP         Image: Construction of the series of the series of t |     |
|                               | OK Cancel Apply                                                                                                    |     |

DECODE Data Communications, Bulevar Nikole Tesle 30A, 11080 Belgrade, Serbia Tel/Fax. +381 11 3110027, 3115636; http://www.decode.rs

18

Complete the Custom Application Settings form by turning on the option Always Use RTS Toggle for Flow Control.

| Ţ      | Warning: We recommend only experienced users alter<br>custom port settings.                                |
|--------|----------------------------------------------------------------------------------------------------|
|        | Please see the release notes for details on how to write<br>a custom application to use advanced features. |
| Custor | n Settings                                                                                                 |
|        | ways Use RTS Toggle for Flow Control                                                                       |
|        | e Serial API to Alert Application if Device Goes Off-line                                                  |
| E Eo   | rce HUPCL (Drop DTR on close)                                                                              |
|        |                                                                                                    |
|        |                                                                                                    |
|        |                                                                                                    |

Click OK to confirm changes.

With the last step confirmed, automatic control of switching the receiving/sending has been successfully configured for RS-485 interface.

Setting TCP data packetization

To make data transfer more efficient, TCP packetization parameters should be set according to bytesize of requests and responses being sent and received from PC virtual serial port.

Open *Advanced Properties* of virtal serial port the same way as described in last chapter. Choose *TCP* tab and check the *Adjust serial data packetization*.

| Digi Connect ME4 9210 (192.16) | Properties Serial Advanced TCP UDP<br>Pot 1 (COM4)           |
|--------------------------------|--------------------------------------------------------------|
|                                | TCP Transport Settings                                       |
|                                | Complete Write Requests Immed. (Don't block on WriteFile)    |
|                                | Discard Writes if Device Buffer Full (else WriteFile blocks) |
|                                | □ Signal T≚E Immediately (WaitCommEvent's EV_TXEMPTY)        |
|                                | ✓ Verify all data sent on close (may block on CloseHandle)   |
|                                | Timeout if no data movement for: 2000 msecs.                 |
|                                | This port is being shared (don't lower lines on close)       |
|                                | Ignore line and serial settings Ignore Settings              |
|                                | Adjust serial data packetization Data Notification           |
|                                | Нер                                                          |

To the right of this setting choose Data Notification ...

| Data Notification Settings                                                                                                    |
|----------------------------------------------------------------------------------------------------|
| NOTE: Please review the help documentation or<br>contact your system administrator before altering<br>these values.                                                                                 |
| Device Receive Data and Transmit Notification Triggers                                                                                                    |
| The first two triggers control when the device delivers<br>incoming data to the driver. The second two triggers control<br>when the device notifies the driver that outgoing data has<br>been sent. |
| Hold data until this many bytes are received: 255 🕂                                                                                                    |
| Or this many msec pass since last delivery: 100 🚊                                                                                                    |
| Notify driver after sending this many bytes:                                                                                                    |
| Or this many msec pass since last update: 10                                                                                                    |
| Driver Receive Notification Trigger                                                                                                    |
| Notify device after receiving this many bytes: 0                                                                                                    |
| Help OK Cancel                                                                                                    |

First two data fields contain bytesize and timeout values of data expected to arrive to PC from NetX serial inteface. If serial device responses are large (more than 10 bytes) both values are to be increased. Fill the *Hold data until this many bytes are received* with 255 and *Or this many msec pass since last delivery* with 100.

The same values can be used for next two data fields respectively, if requests from PC side are too long. Standard MODBUS requests doesn't require changes to those two data fileds.

Industrial Automation – Modbus/TCP RTU Bridge

Modbus/TCP RTU Bridge profile is used for control and monitoring of one or more automation serial devices including PLCs. Communication protocol is Modbus/TCP.

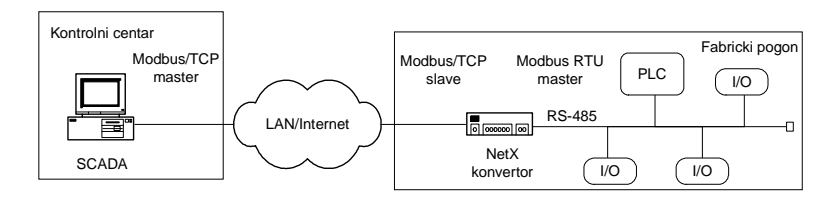

Application of Modbus/TCP RTU Bridge profile

Access to web interface settings should be initiated with *Login* by using *root* as *username* and *dbps* as *password* (default login).

| 🕒 Digi Connect M | E4 9210 Co× 😨                                                                                                    |                                                                          |            |
|------------------|----------------------------------------------------------------------------------------------------|--------------------------------------------------------------------------|------------|
| ← → C (()        | ) 192:168.0.6/login.htm                                                                                                    |                                                                          | ☆ <b>ペ</b> |
| D                | Digi Connect ME4 9210 Configu                                                                                                    | ration and Management                                                    |            |
|                  |                                                                                                    |                                                                          | 😗 Help     |
|                  | Login                                                                                                    |                                                                          |            |
|                  | Welcome to the Configuration and Management interface of the Digi<br>Connet (Me 9210).<br>Diseas specify the username and password to login to the web<br>interface.<br>See the User Guide and documentation for more information on<br>logging is or retrieving a loss password.<br>Copyright @ 196-2011 Digi In<br>word | Usemane: red<br>Password:<br>Logn<br>Annuklinul Inc All rights reserved. |            |
|                  |                                                                                                    |                                                                          |            |

Confirm your login data by clicking Login.

DECODE Data Communications, Bulevar Nikole Tesle 30A, 11080 Belgrade, Serbia Tel/Fax. +381 11 3110027, 3115636; http://www.decode.rs DECODE Data Communications, Bulevar Nikole Tesle 30A, 11080 Belgrade, Serbia Tel/Fax. +381 11 3110027, 3115636; http://www.decode.rs

22

25

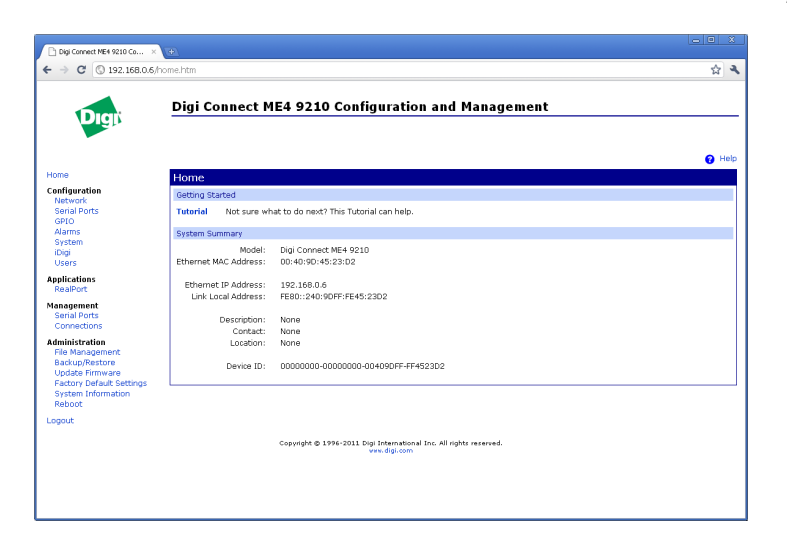

Choose Serial Ports from left window pane.

|                                   | Diai   | onnect      | ME4 9210                  | Configuration and Management                        |   |
|-----------------------------------|--------|-------------|---------------------------|-----------------------------------------------------|---|
| Digit                             | Digit  | Jonneet     | 1124 9210                 |                                                     |   |
|                                   |        |             |                           |                                                     | 6 |
| lome                              | Serial | Port Config | juration                  |                                                     |   |
| Configuration<br>Network          | Port   | Description | Profile                   | Serial Configuration                                |   |
| Serial Ports                      | Port 1 | None        | <unassigned></unassigned> | 9600 BN1                                            |   |
| GPIO<br>Alarms                    |        |             |                           |                                                     |   |
| System                            |        |             |                           |                                                     |   |
| iDigi<br>Users                    |        |             |                           |                                                     |   |
| Applications                      |        |             |                           |                                                     |   |
| RealPort                          |        |             |                           |                                                     |   |
| lanagement                        |        |             |                           |                                                     |   |
| Senal Ports<br>Connections        |        |             |                           |                                                     |   |
| Administration                    |        |             |                           |                                                     |   |
| File Management                   |        |             |                           |                                                     |   |
| Backup/Rescore<br>Update Firmware |        |             |                           |                                                     |   |
| Factory Default Settings          |        |             |                           |                                                     |   |
| System Information<br>Reboot      |        |             |                           |                                                     |   |
| opput                             |        |             |                           |                                                     |   |
|                                   |        |             |                           |                                                     |   |
|                                   |        |             | Copyright @ 195           | 6-2011 Digi International Inc. All rights reserved. |   |
|                                   |        |             |                           |                                                     |   |
|                                   |        |             |                           |                                                     |   |

Choose Port 1.

| Digi Connect ME4 9210 Co ×                                                                                                    |                                                                                                    |
|----------------------------------------------------------------------------------------------------|----------------------------------------------------------------------------------------------------|
| ← → C ③ 192.168.0.6/∞                                                                                                    | onfig/ports/port_conlig_select_profile.htm?1 🔗 🔌                                                                                                    |
| GPIO<br>Alarms<br>System<br>ibigi<br>Users<br>Applications<br>RealPort                                                             | RealPort The RealPort Profile allows you to map a COM or TTY port to the serial port. More Console Management The Console Management Profile allows you to access a device's console port over a network connection. More                                                                         |
| Management<br>Serial Ports<br>Connections                                                                                          | <ul> <li>TCP Sockets</li> <li>The TCP Sockets Profile allows a serial device to communicate over a TCP network. More</li> </ul>                                                                                                    |
| Administration<br>File Management<br>Backup/Restore<br>Update Firmware<br>Factory Default Settings<br>System Information<br>Reboot | UDP Sockets     The UCP Sockets Profile allows a serial device to communicate using UDP. More     Serial Bridge     The Serial Bridge Profile configures one side of a serial bridge. A bridge connects two serial devices over the network as if they were     connected web a serial able. More |
| Logout                                                                                                    | Local Configuration     The Local Configuration Profile allows you to connect standard terminals or terminal emulation programs to the serial port in order to     use the serial port at a controlle to access the command line interface. More                                                  |
|                                                                                                    | Industrial Automation     The Industrial Automation (IA) Profile allows you to control and monitor various IA devices and PLCs. More                                                                                                    |
|                                                                                                    | Modem Emulation     The Modem Emulation Profile allows you to configure the serial port to act as a modem. More                                                                                                    |
|                                                                                                    | PPP Server     The PPP Server Profile allows a serial device to connect and communicate over the TCP/IP network. More                                                                                                    |
|                                                                                                    | Custom     The Custom Profile is an advanced option to allow full configuration of the senial port. More                                                                                                    |
|                                                                                                    | Apply Cancel                                                                                                    |

Choose Industrial Automation and confirm with Apply.

| Digi Connect NE4 9210 Co ×                                    | 0                                                                                                    |             |   |
|---------------------------------------------------------------|----------------------------------------------------------------------------------------------------|-------------|---|
| ► → C ③ 192.168.0.6/c                                         | onfig/ports/port_config_profile.htm?1                                                                                                    | ☆           | 1 |
| Digit                                                         | Digi Connect ME4 9210 Configuration and Management                                                                                                    |             | _ |
| Home                                                          | Changes have been saved successfuly.<br>A reboot is required for these changes to take effect.                                                                                            | ]           |   |
| Configuration                                                 |                                                                                                    | e Hei       | ψ |
| Network<br>Serial Ports                                       | Serial Port Configuration                                                                                                    |             |   |
| GPIO                                                          | ▼ Port Profile Settings                                                                                                    |             | I |
| Alarms<br>System<br>iDigi                                     | Current Port Profile: Industrial Automation Change Profile<br>The Industrial Automation (IA) Profile allows you to control and monitor various IA devices and PLCs.                       |             |   |
| Users                                                         | Industrial Automation Settings                                                                                                    |             |   |
| pplications<br>RealPort                                       | Current Protocol: Modbus/RTU Serial Slave Change Protocol<br>My PLC or other IA device is connected to this serial port and needs to communicate with another PLC, device, or system on t | he network. |   |
| lanagement                                                    | ▼ Modbus RTU Settings                                                                                                    |             |   |
| Serial Ports<br>Connections                                   | Forward incoming network requests using the following unit addresses                                                                                                    |             |   |
| dministration                                                 |                                                                                                    |             |   |
| Backup/Restore<br>Update Firmware<br>Factory Default Settings | Override the Modbus unit address on incoming requests with specified unit address                                                                                                    |             |   |
| System Information<br>Reboot                                  | (Apply)                                                                                                    |             |   |
| ogout                                                         | Modbus/TCP Network Settings [Global]                                                                                                    |             |   |
|                                                               | Advanced Protocol Settings                                                                                                    |             |   |
|                                                               | Basic Serial Settings                                                                                                    |             |   |
|                                                               | Advanced Serial Settings                                                                                                    |             | i |
|                                                               |                                                                                                    |             |   |
|                                                               | Conversion @ 1996-2011 Digi International Inc. All rights reserved.                                                                                                    |             |   |

Choose Change Protocol.

DECODE Data Communications, Bulevar Nikole Tesle 30A, 11080 Belgrade, Serbia Tel/Fax. +381 11 3110027, 3115636; http://www.decode.rs

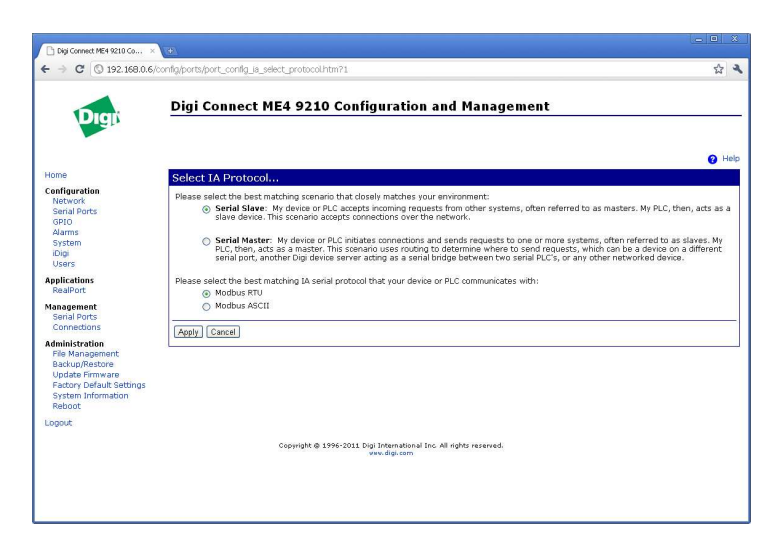

Choose Serial Slave and Modbus RTU protocol and confirm with Apply.

Modbus/TCP Network Settings (Global) should be set like this:

| · → C (© 192.168.0.6/○                             | onfig/ports/port_config_ia_modbus_tcp_master.htm?1                                                                                                    | 3   |
|----------------------------------------------------|----------------------------------------------------------------------------------------------------|-----|
|                                                    |                                                                                                    | alp |
| ome                                                | Serial Port Configuration                                                                                                    | C   |
| onfiguration<br>Network<br>Serial Ports            | Port Profile Settings     Current Port Profile: Industrial Automation Change Profile                                                                                                    | l   |
| Alarms                                             | The industrial Automation (IA) Prome allows you to concor and monitor various in Geness and PLCs.                                                                                                   |     |
| System                                             | Industrial Automation Settings                                                                                                    |     |
| iDigi<br>Users                                     | Current Protocol: Modbus/RED Senal Slave Change Protocol<br>My PLC or other IA device is connected to this serial port and needs to communicate with another PLC, device, or system on the network. |     |
| pplications                                        | Modbus RTU Settings                                                                                                    |     |
| RealPort                                           | ✓ Modbus/TCP Network Settings [Global]                                                                                                    |     |
| anagement<br>Serial Ports<br>Connections           | Note: The following settings are globally configured and affect all serial ports. They are provided here for convenience.                                                                           |     |
| Iministration<br>File Management<br>Backup/Restore | Accept incoming ModulayTCP in UDP/IP UDP port: 502                                                                                                    |     |
| Update Firmware                                    | Modbus/TCP Protocol Settings:                                                                                                    |     |
| Factory Default Settings                           | Ignore incoming broadcast requests using unit address 0                                                                                                    |     |
| System Information<br>Rehoot                       | Send incoming broadcast requests to this serial device                                                                                                    |     |
| gout                                               | Change the Modbus unit address to 1 before sending                                                                                                    |     |
|                                                    | Enable error responses when requests time out                                                                                                    |     |
|                                                    | Modbus/TCP Protocol Timeouts:                                                                                                    |     |
|                                                    | Character timeout: 30000 ms                                                                                                    |     |
|                                                    | Message timeout: 2000 ms                                                                                                    |     |
|                                                    | Enable idle timeouts for idle connections                                                                                                    |     |
|                                                    | Idle timeout: 4500 s                                                                                                    |     |
|                                                    | Anniv                                                                                                    |     |

DECODE Data Communications, Bulevar Nikole Tesle 30A, 11080 Belgrade, Serbia Tel/Fax. +381 11 3110027, 3115636; http://www.decode.rs Advanced Protocol Settings should be set like this:

| 🗅 Dig Connect ME4 9210 Co × 😒                                                                                      |                                                                                                    |  |  |  |
|----------------------------------------------------------------------------------------------------|----------------------------------------------------------------------------------------------------|--|--|--|
| ← → C ③ 192.168.0.6/c                                                                                              | nfig/ports/port_config_la_advanced.htm?1                                                                                                    |  |  |  |
| Digi                                                                                                    | Digi Connect ME4 9210 Configuration and Management                                                                                                    |  |  |  |
| Home                                                                                                    | Serial Port Configuration                                                                                                    |  |  |  |
| Configuration                                                                                                    | ▼ Port Profile Settings                                                                                                    |  |  |  |
| Serial Ports<br>GPIO                                                                                               | Current Port Profile: Industrial Automation Change Profile<br>The Industrial Automation (IA) Profile allows you to control and monitor various IA devices and PLCs.                                  |  |  |  |
| Alarms                                                                                                    | Industrial Automation Settings                                                                                                    |  |  |  |
| iDigi<br>Users                                                                                                    | Current Protocol: Modbus/RTU Serial Slave Change Protocol<br>My PLC or other IA device is connected to this serial port and needs to communicate with another PLC, device, or system on the network. |  |  |  |
| Applications                                                                                                    | <ul> <li>Modbus RTU Settings</li> </ul>                                                                                                    |  |  |  |
| RealPort                                                                                                    | Modbus/TCP Network Settings [Global]                                                                                                    |  |  |  |
| Management<br>Serial Ports<br>Connections                                                                          | ▼ Advanced Protocol Settings                                                                                                    |  |  |  |
| Administration                                                                                                    | Character timeout: 20 ms (maximum delay or gap betweens bytes of a message)                                                                                                    |  |  |  |
| File Management<br>Backup/Restore<br>Update Firmware<br>Factory Default Settings<br>System Information<br>Polyocit | Slave timeout: 1000 ms (after request is sent, the maximum time to wait for the slave to start responding)                                                                                           |  |  |  |
|                                                                                                    | Apply                                                                                                    |  |  |  |
| Locaut                                                                                                    | ▶ Basic Serial Settings                                                                                                    |  |  |  |
| corpore.                                                                                                    | Advanced Serial Settings                                                                                                    |  |  |  |
|                                                                                                    | Copyright @ 1996-2011 Digi Tintemational Inc. All rights reserved.<br>www.digi.com                                                                                                    |  |  |  |
|                                                                                                    |                                                                                                    |  |  |  |

*Basic Serial Settings* should be set according to required data format on converter serial port:

| Digit                                                                                                    | Digi Connect ME4 9210 Configuration and Management                 |   |
|----------------------------------------------------------------------------------------------------|--------------------------------------------------------------------|---|
| and the second second s |                                                                    | 0 |
| tome                                                                                                    | Serial Port Configuration                                          |   |
| Configuration<br>Network                                                                                                    | Port Profile Settings                                              |   |
| Serial Ports<br>GPIO                                                                                                    | ▼ Basic Serial Settings                                            |   |
| Alarms<br>System<br>iDigi                                                                                                    | Description:                                                       |   |
| Users                                                                                                    | Baud Rate: 9600 💌                                                  |   |
| RealPort                                                                                                    | Data Bits: 8 💌                                                     |   |
| Anagement<br>Social Ports                                                                                                    | Parity: None M                                                     |   |
| Connections                                                                                                    | Stop Bits:                                                         |   |
| dministration                                                                                                    | Flow Control: None M                                               |   |
| File Management<br>Backup/Restore<br>Undate Firmware                                                                                                    | Apply                                                              |   |
| Factory Default Settings<br>System Information<br>Report                                                                                                    | Advanced Serial Settings                                           |   |
| nanut                                                                                                    |                                                                    |   |
| allowe:                                                                                                    |                                                                    |   |
|                                                                                                    | Copyright @ 1996-2011 Digi International Inc. All rights reserved. |   |
|                                                                                                    |                                                                    |   |

DECODE Data Communications, Bulevar Nikole Tesle 30A, 11080 Belgrade, Serbia Tel/Fax. +381 11 3110027, 3115636; http://www.decode.rs

Under Advanced Serial Settings switch on the Enable RTS Toggle for RS485 interface. Click to Apply. By enabling RTS Toggle, signal for automatic switching of receiving/sending is used on RS-485 interface.

|                                   | Digi Connect ME4 9210 Configuration and Management                                                                                                    |
|-----------------------------------|----------------------------------------------------------------------------------------------------|
| Digi                              | Digi connect ML4 5210 configuration and Management                                                                                                    |
|                                   |                                                                                                    |
|                                   | C He                                                                                                    |
| Home                              | Serial Port Configuration                                                                                                    |
| Configuration                     | Part Profile Settions                                                                                                    |
| Network<br>Serial Ports           | Resir Senal Settings                                                                                                    |
| GPIO                              | ✓ Advanced Serial Settings                                                                                                    |
| Alarms<br>System<br>iDigi         | The following settings are advanced settings used to fine tune the serial port and access to the serial interface. The default settings will<br>typically work in most situations. |
| Users                             | Serial Settings                                                                                                    |
| Applications<br>RealPort          | Enable RTS Toggle                                                                                                    |
| Management                        | Pre-Delay: 0 ms                                                                                                    |
| Serial Ports                      | Post-Delay: 0 ms                                                                                                    |
| Administration                    |                                                                                                    |
| File Management                   |                                                                                                    |
| Backup/Restore<br>Update Firmware | Apply                                                                                                    |
| Factory Default Settings          |                                                                                                    |
| System Information<br>Reboot      |                                                                                                    |
| Logout                            |                                                                                                    |
|                                   |                                                                                                    |
|                                   | Copyright @ 1996-2011 Digi International Inc. All rights reserved.<br>www.digi.com                                                                                                 |
|                                   |                                                                                                    |

### Click Reboot.

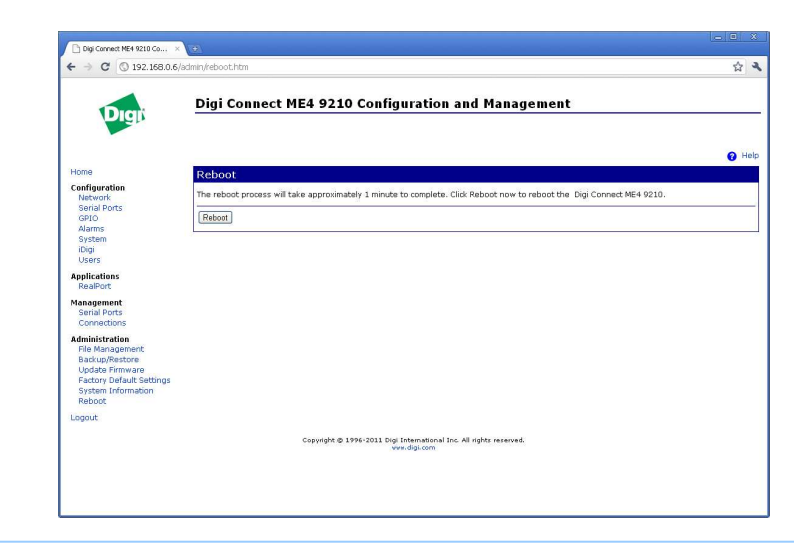

DECODE Data Communications, Bulevar Nikole Tesle 30A, 11080 Belgrade, Serbia Tel/Fax. +381 11 3110027, 3115636; http://www.decode.rs Confirm changes one more time by clicking *Reboot*.

| Diai Digi               | Connect ME4 9210 Configuration and Management                                                                             |           |
|-------------------------|----------------------------------------------------------------------------------------------------|-----------|
|                         |                                                                                                    |           |
| *                       |                                                                                                    | 🕜 Hel     |
| Reboot In Progress      | s                                                                                                    |           |
| The Digi Connect ME4 92 | 210 with MAC address 00:40:90:45:23:02 is currently rebooting. You will be reconnected automatically in approx<br>minute. | omately 1 |
| If you are not reconnec | tted automatically click here or use the discovery utility that was provided on your CD to find this device on the n      | etwork.   |
|                         | Copyright @ 1996-2011 Digl International Inc. All rights reserved.                                                        |           |
|                         |                                                                                                    |           |
|                         |                                                                                                    |           |
|                         |                                                                                                    |           |
|                         |                                                                                                    |           |
|                         |                                                                                                    |           |
|                         |                                                                                                    |           |
|                         |                                                                                                    |           |
|                         |                                                                                                    |           |

Approximately 1 minute is needed for Reboot cycle and reconnection.

This concludes settings of Modbus/TCP RTU Bridge profile.

# **Technical specification**

| Serial communication |                                                                                                    |  |
|----------------------|----------------------------------------------------------------------------------------------------|--|
| Interface            | RS-232DTE, TxD, RxD, DTR, DSR, DCD, RTS,<br>RS-422/485, 120R termination for Tx and Rx, R <sup>T</sup><br>control |  |
| Connection           | DB9 male                                                                                                    |  |
| Speed                | 50, 110, 134, 150, 200, 300, 600, 1200, 2400,<br>3600, 4800, 9600, 19200, 38400, 57600,<br>115200, 230400         |  |
| Format               | 5, 6, 7, 8 bits; parity: none, odd, even, mark, spa stop bits                                                     |  |
| Protocol             | transparent (virtual serial port)<br>Serial Bridge<br>Modbus TCP/UDP master/slave – RTU/ASCII<br>PPP server       |  |
| Flow control         | software (XON/XOFF), hardware (CTS/RTS), none                                                                     |  |

| Ethernet communication |                                           |  |
|------------------------|-------------------------------------------|--|
| Interface              | Ethernet, IEEE 802.3                      |  |
| Physical layer         | 10/100 Base-T                             |  |
| Speed                  | 10/100 Mbps (auto-sensing)                |  |
| Mode                   | half-duplex or full-duplex (auto-sensing) |  |
| Protocol               | UDP, TCP/IP                               |  |
| IP parameters          | IP address, subnet mask, default gateway  |  |
| Number of connections  | 1                                         |  |
| Connection             | RJ45                                      |  |

| General                |                                                         |  |
|------------------------|---------------------------------------------------------|--|
| LED indicators         | PWR, TxD, RxD, DTR, LAN, LINK                           |  |
| Power supply           | 8 – 32VDC, 9 – 36VDC isolated, 18 – 72VDC isolated, PoE |  |
| Power consumption      | 5Wmax                                                   |  |
| Connection             | Pluggable screw clamp, 1.5mm <sup>2</sup>               |  |
| Overvoltage protection | tranzorb on RS-422/485 line                             |  |
| Working temperature    | -25 up to 70℃                                           |  |
| Mounting               | 35mm DIN rail                                           |  |
| Dimensions             | 95x35x80mm                                              |  |

| Model                           |                                                                                                    |
|---------------------------------|----------------------------------------------------------------------------------------------------|
| NetX Ethernet to Serial         | NetX Ethernet with RS-232/422/485<br>communication connection and power<br>supply in range 8-32VDC           |
| NetX Ethernet to Serial–ISO     | NetX Ethernet with RS-232/422/485<br>communication connection and isolated<br>power supply in range 9-36VDC  |
| NetX Ethernet to Serial–ISO–HV  | NetX Ethernet with RS-232/422/485<br>communication connection and isolated<br>power supply in range 18-72VDC |
| NetX Ethernet to Serial–ISO–PoE | NetX Ethernet with RS-232/422/485<br>communication connection and isolated<br>power over Ethernet            |

DECODE Data Communications, Bulevar Nikole Tesle 30A, 11080 Belgrade, Serbia Tel/Fax. +381 11 3110027, 3115636; http://www.decode.rs